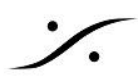

# Cisco CBS350 Managed switch manual configuration

| Cisco CBS350 Managed switch manual configuration | 1  |
|--------------------------------------------------|----|
| CBS350スイッチの Administration ページにアクセスする            | 2  |
| Single VLAN Configuration                        | 5  |
| Dual VLAN Configuration                          | 12 |
| Dante AES67 Additional configuration             | 21 |
| 設定のバックアップとインポート                                  | 22 |
| 設定をファイルにしてバックアップする                               | 22 |
| 設定ファイルのインポート                                     | 23 |

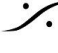

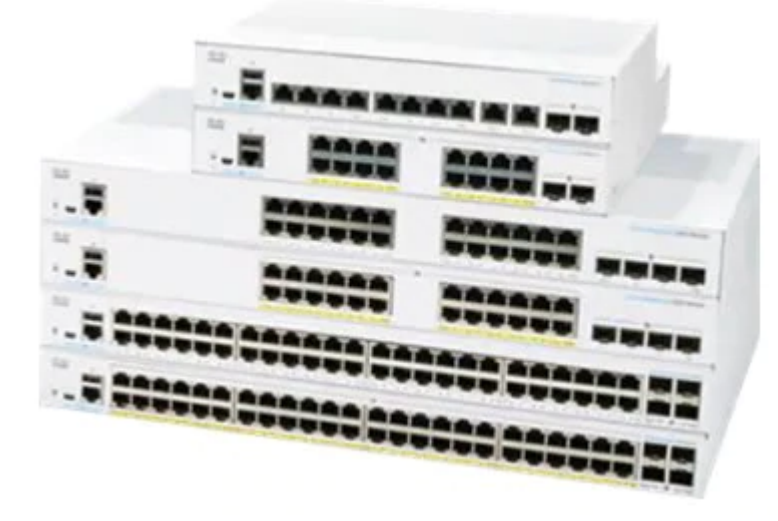

この情報は、Ravenna/AES67ネットワークで Cisco CBS350 を使用するための設定方法を簡単に説明し ています。

複数のCiscoスイッチを接続する場合は、追加の設定が必要です。 複数のネットワークスイッチの考慮事項のページと Cisco SG300/350 複数のスイッチの構成ガイドを参照し てください。

#### DANTE-AES67 機器に関する重要な注意事項

DanteデバイスをMerging 方式の設定でCiscoスイッチに接続する場合、追加の設定が必要です。 スイッチの設定後、以降の手順に従ってください。

### CBS350スイッチの Administration ページにアクセスする

Merging Technologies Config Files

Mergingの設定ファイルを読み込んだ場合、AdminページのIPアドレスは169.254.1.254です。 デフォルトのユーザー名は MergingCisco、パスワードは Merging2020(大文字と小文字を区別します)で す。 初めて接続する場合、または Mering社の設定ファイルを使用せずに接続する場合は、このガイドに従ってく ださい。

ネットワークケーブルをスイッチとPCに接続してください。 1.

スイッチは初期化が必要です。初期化するとアクセスできるようになるまで数分かかります。

2. PCのIPアドレスを 192.168.1.x に設定して下さい。

ブラウザのナビゲーションバーに http://192.168.1.254 と入力してアクセスしてください(Ciscoスイッ 3. チのデフォルトIPアドレスです)。

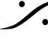

T: 03-5723-8181 F: 03-3794-5283 U: http://www.dspi.co.jp

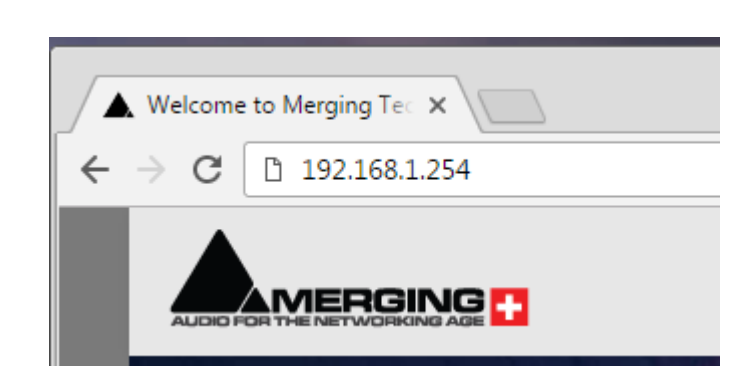

4. ユーザー名とパスワードを入力してログインします。

User name: cisco Passwaord: cisco

|                               | cisco                                                                              |
|-------------------------------|------------------------------------------------------------------------------------|
|                               | Switch                                                                             |
|                               | User Name                                                                          |
|                               | Password                                                                           |
|                               | English ~                                                                          |
| Lo                            | g In Secure Browsing (HTTF                                                         |
| © 20:<br>Cisco, Cisco Systems | 20 Cisco Systems, Inc. All Rights Reser<br>s, and the Cisco Systems logo are regis |
| trademarks of Cisco           | Systems, Inc. and/or its affiliates in the<br>certain other countries.             |
|                               |                                                                                    |

ログイン後、パスワードを設定するように求められます。最低文字数とパスワード強度に注意して設定 5. して下さい。

| CBS350-8P-E-2G - switch2041f3                                                                                                    | cisco | English | ~ | Basic | - ()  | •  |
|----------------------------------------------------------------------------------------------------|-------|---------|---|-------|-------|----|
| Change Default User                                                                                                    |       |         |   | Apply | Cance | əl |
| For security reasons, it is required to create a new administration user for device management.<br>This will delete the default user.<br>The minimum requirements for password are as follows:<br>• Cannot be the same as the user name.<br>• Minimum length is 8.<br>• Minimum number of character classes is 3. Character classes are upper case, lower case, numeric, and special characters. |       |         |   |       |       |    |
| User Name: (0/20 characters used)                                                                                                    |       |         |   |       |       |    |
| Password:     (0/64 characters used)       Confirm Password:     Password Strength Meter:                                                                                                    |       |         |   |       |       |    |

パスワードを後で変更する場合、Administration > User Acccount ページで行います。スイッチを "Factory Default"に初期化する場合も同様です。

画面右上で Advanced mode に設定して下さい。 6.

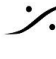

| Q MergingCisco | English | ~ | Basic 🗸  | 8 | 0 | • |
|----------------|---------|---|----------|---|---|---|
|                |         |   | Basic    |   |   |   |
|                |         |   | Advanced |   |   |   |
|                |         |   |          |   |   |   |

**%** 

7. デフォルトでは、スイッチは 6ヶ月毎にパスワードの更新を求めてきます。この動作はセキュリティを強 化しますが、Security > Password Strength で Password Aging オプションのチェックを外して無効にす ることができます。

| ✓ Security                                               | CBS350-8P-E-2G                       | - swi                                                              | Q MergingCisco English                                               | Advanced ~ ? |
|----------------------------------------------------------|--------------------------------------|--------------------------------------------------------------------|----------------------------------------------------------------------|--------------|
| TACACS+ Client                                           | Password Strength                    |                                                                    |                                                                      | Apply Cancel |
| RADIUS Client                                            |                                      |                                                                    |                                                                      |              |
| RADIUS Server                                            | Password Aging:                      | Enable                                                             |                                                                      |              |
| Descused Chronoth                                        | * Password Aging Time:               | 180                                                                | Days (Range: 1 - 365, Default: 180)                                  |              |
| Password Strength                                        | Minimal Password Length:             | 8                                                                  | (Range: 8 - 64, Default: 8)                                          |              |
| <ul> <li>Mgmt Access Method</li> </ul>                   | Allowed Character Repetition:        | 3                                                                  | (Range: 1 - 16, Default: 3)                                          |              |
| Management Access<br>Authentication                      | Minimal Number of Character Classes: | 3                                                                  | (Range: 1 - 4, Default: 3)                                           |              |
| <ul> <li>Secure Sensitive Data<br/>Management</li> </ul> |                                      | Up to four distinct character cla<br>upper case, lower case, numer | asses may be enforced for passwords:<br>ical and special characters. |              |

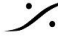

Contraction Contraction Contra T : 03-5723-8181 F : 03-3794-5283 U : http://www.dspj.co.jp

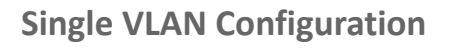

LA

まず、APIPAアドレス(Automatic Private Internet Protocol Addressing)を使用するようにIP設定を変更しま す。Administration ページには、この新しいIPを経由してのみアクセスできます。

スイッチをAPIPA IP範囲(169.254.0.0/16)に設定すると、システムから Administration ページにアクセスする ことができます。Merging 社の Ravenna デバイスは通常APIPA IPレンジを使用してネットワーク上で通信しま す(Horus/Hapi/Anubis/...)。

1. IPv4 Configuration > IPv4 Interface を開き、+ボタンをクリックして Statc Address を加えて下さ

| ✓ IPv4 Configuration                                        | E                                   | cisco            | CBS350-8P-E-2G  | - swi                 | Q                                | MergingCisco          | <ul> <li>Advanced &lt; ?</li> </ul> |  |  |  |
|-------------------------------------------------------------|-------------------------------------|------------------|-----------------|-----------------------|----------------------------------|-----------------------|-------------------------------------|--|--|--|
| IPv4 Interface                                              | IPv4 Interface IPv4 Interface Apply |                  |                 |                       |                                  |                       |                                     |  |  |  |
| IPv4 Static Routes                                          |                                     |                  |                 |                       |                                  |                       |                                     |  |  |  |
| IPv4 Forwarding Table                                       | IPv4 Forwarding Table               |                  |                 |                       |                                  |                       |                                     |  |  |  |
| Access List                                                 | IPv                                 | 4 Interface      | Table           |                       |                                  |                       |                                     |  |  |  |
| ARP                                                         | E                                   | 1                |                 |                       |                                  |                       |                                     |  |  |  |
| 100.0                                                       |                                     | Interface        | IP Address Type | IP Address            | Mask                             | Status                |                                     |  |  |  |
|                                                             |                                     |                  |                 |                       |                                  |                       |                                     |  |  |  |
| ARP Proxy                                                   |                                     | VLAN 1           | DHCP            | 0.0.0.0               | 255.255.255.255                  | Not received          |                                     |  |  |  |
| ARP Proxy<br>UDP Relay/IP Helper                            |                                     | VLAN 1<br>VLAN 1 | DHCP<br>Default | 0.0.0.0 192.168.1.254 | 255.255.255.255<br>255.255.255.0 | Not received<br>Valid |                                     |  |  |  |
| UDP Relay/IP Helper <ul> <li>DHCP Snooping/Relay</li> </ul> | C<br>C                              | VLAN 1<br>VLAN 1 | DHCP<br>Default | 0.0.0.0 192.168.1.254 | 255.255.255.255<br>255.255.255.0 | Not received<br>Valid |                                     |  |  |  |

2. IP Address type を **Static IP Address** にセットします。 *IP Address* フィールドに **169.254.1.254** と入力してください。 *Mask setting* には、**Prefix Length** を選択して **16** を入力してください。 これにより、このアドレスで Adiministration ページにアクセスできるようになります。

| Add IP I        | nterface                                   | Х   |
|-----------------|--------------------------------------------|-----|
| Interface:      | O Port GE1 O LAG 1 O VLAN 1 - O Loopback   |     |
| IP Address Type | O Dynamic IP Address     Static IP Address |     |
| • IP Address:   | 169.254.1.254                              |     |
| 🌣 Mask:         | O Network Mask                             |     |
|                 | Prefix Length     16     (Range: 8 - 30)   |     |
|                 |                                            |     |
|                 |                                            |     |
|                 | Apply                                      | ose |

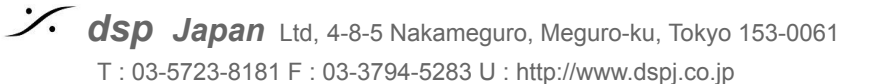

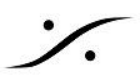

3. Apply をクリックして変更を保存します。スイッチは変更の確認をしてきます。

4. スイッチの IP アドレスが 169.254.1.254 に変わります。そのため 192.168.1.254 のページは反応し なくなります。

スイッチにアクセスするには、PCを 169.254.x.x アドレスプールの IP を使用するように設定してくださ 5. い。

6. ブラウザで 169.254.1.254 にアクセスしてください。Administration ページで Advanced mode(右 上)になっていることを確認してください。

- 7. Multicast > Properties を開きます。
- Bridge Multicast Filtering Status を Enable にセットします。

Forwarding method for IPv6 と IPv4 を両方 IP Group address にセットします。

#### Apply をクリックします。

| ✓ Multicast                                          | CBS350-8F                        | P-E-2G - swi                   |                         |   | English | ~     | Advanced ~ |
|------------------------------------------------------|----------------------------------|--------------------------------|-------------------------|---|---------|-------|------------|
| Properties                                           | Properties                       |                                |                         |   |         | Apply | Cancel     |
| MAC Group Address                                    | Dide Million Filmin One          | Create                         |                         |   |         |       |            |
| IP Multicast Group                                   | Bridge Multicast Filtering Statu | s: 🗹 Enable                    |                         |   |         |       |            |
| Address                                              | VLAN ID:                         | 1 ~                            |                         |   |         |       |            |
| IPv4 Multicast<br>Configuration                      | Forwarding Method for IPv6:      | MAC Group                      | Address                 |   |         |       |            |
| Configuration                                        |                                  | <ul> <li>Source Spe</li> </ul> | ecific IP Group Address | s |         |       |            |
| <ul> <li>IPv6 Multicast<br/>Configuration</li> </ul> | Forwarding Method for IPv4:      | O MAC Group                    | Address                 |   |         |       |            |
| <b>U</b>                                             |                                  | IP Group Ac     Source Spe     | ddress                  | 9 |         |       |            |
| IGMP/MLD Snooping IP<br>Multicast Group              |                                  | C cource ope                   | sine in aroup Addres.   |   |         |       |            |

次に Multicast > IPv4 Multicast Configuration > IGMP Snooping を開きます。 8.

IGMP Snooping Status と IGMP Querier Status のチェックボックスを Enable にして Apply をクリックし

| _        | _   | -   |
|----------|-----|-----|
|          |     |     |
| _        | u   |     |
| $\sigma$ | - 7 | - ( |
| _        | -   |     |

|         | lulticast                      | E¢   | cisco                      | CBS350-8                   | P-E-2G - swi      |                  | Q Me                | ergingCisco    | glish                | ~ Advanced         | ~ ?       |
|---------|--------------------------------|------|----------------------------|----------------------------|-------------------|------------------|---------------------|----------------|----------------------|--------------------|-----------|
| P<br>N  | roperties<br>IAC Group Address | IGM  | 1P Snoo                    | oping                      |                   |                  | Apply               | Cancel         | IGMP Snoop           | ing IP Multicast G | roup      |
| IF<br>A | P Multicast Group<br>ddress    | IGMP | Snooping is<br>Snooping St | only operati<br>atus: 💽 En | ional when Bridge | Multicast Filter | ing is enabled. Bri | idge Multicast | Filtering is current | ly enabled.        |           |
|         | Configuration                  | IGMP | Querier Stat               | us: 🗹 En                   | able              |                  |                     |                |                      |                    |           |
|         | IGMP Snooping                  | IGN  | IP Snooping                | Table                      |                   |                  |                     |                |                      |                    |           |
|         | IGMP Interface<br>Settings     | 2    | ]                          |                            |                   |                  |                     |                |                      |                    |           |
|         | IGMP VLAN Settings             |      |                            |                            | IGMP Seconing     | Statuc           |                     |                |                      | IGMP Querier S     | tatus     |
|         | IGMP Proxy                     |      | Entry No                   |                            | Administrative    | Operational      | MRouter Ports       | Immediate      | Last Member          | Administrativo     | Operation |
|         | IPv6 Multicast                 |      | Entry NO.                  | *LANID                     | Aurimistrative    | operational      |                     | Leave          | Query Obunter        | Auministrative     | Operation |
|         | Configuration                  | 0    | 1                          | 1                          | Disabled          | Disabled         | Enabled             | Disabled       | 0                    | Disabled           | Disabled  |

9. IGMP Snooping Table で <u>ラジオボタン</u>をクリックし、Edit アイコンをクリックして下さい。

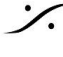

| ජ් 🕜           |              |                  |                  |                     |                  |                      |                    |     |
|----------------|--------------|------------------|------------------|---------------------|------------------|----------------------|--------------------|-----|
|                | -            |                  |                  |                     |                  |                      |                    |     |
| IGMP Snooping  | a Table      |                  |                  |                     |                  |                      |                    |     |
| /IP Snooping S | tatus: 🗹 En  | able             |                  |                     |                  |                      |                    |     |
| MP Snooping is | only operati | onal when Bridge | Multicast Filter | ing is enabled. Bri | idge Multicast I | Filtering is current | tly enabled.       |     |
|                |              |                  |                  |                     |                  |                      |                    |     |
| MP Sno         | oping        |                  |                  | Apply               | Cancel           | IGMP Snoop           | ing IP Multicast G | oup |
|                |              |                  |                  |                     |                  |                      |                    |     |

IGMP Snooping Settings を下図の様に設定し、Apply をクリックして下さい。 10.

| Edit IGMP Snoo             | oping Sett               | ings          |                | X          |
|----------------------------|--------------------------|---------------|----------------|------------|
| VLAN ID:                   | 1 ~                      |               |                |            |
| IGMP Snooping Status:      | C Enable                 |               |                |            |
| MRouter Ports Auto Learn:  | Enable                   |               |                |            |
| Immediate Leave:           | Enable                   |               |                |            |
| Last Member Query Counter  | : 🧿 Use Query Ro         | bustness (2)  |                |            |
|                            | O User Defined           |               | (Range: 1 - 7) |            |
|                            |                          |               |                |            |
| IGMP Querier Status:       | 🕑 Enable                 |               |                |            |
| IGMP Querier Election:     | 🗹 Enable                 |               |                |            |
| IGMP Querier Version:      | ● v2                     |               |                |            |
|                            | ○ v3                     |               |                |            |
| Querier Source IP Address: | <ol> <li>Auto</li> </ol> |               |                |            |
|                            | O User Defined           | 169.254.1.254 |                |            |
|                            |                          |               |                |            |
|                            |                          |               |                |            |
|                            |                          |               |                |            |
|                            |                          |               | A              | pply Close |

SSM - IGMP v3

二.

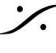

Contraction Contraction Contra T : 03-5723-8181 F : 03-3794-5283 U : http://www.dspj.co.jp

SSM(Source-Specific Multicast)を使用する場合は、Mergingディバイスの Advanced page にある IGMP v3 も有効にしてください。

#### 11. Multicast > IPV4 Multicast Configuration > IGMP VLAN Settings を開き、<u>ラジオボタン</u>をク

リックして Edit アイコンをクリックして下さい。

Edit IGMP Settings

| <ul> <li>Multicast</li> </ul>                        | 🕃 uludu<br>cisco | CBS350-8P-E-2  | G - switch2041f        | 3                   | Q                       | MergingCisco En                      | glish ~                              | Advanced ~                 | 00 |  |
|------------------------------------------------------|------------------|----------------|------------------------|---------------------|-------------------------|--------------------------------------|--------------------------------------|----------------------------|----|--|
| Properties<br>MAC Group Address                      | IGMP VLAN        | N Settings     |                        |                     |                         |                                      |                                      |                            |    |  |
| IP Multicast Group<br>Address                        | IGMP Settings T  | able           |                        |                     |                         |                                      |                                      |                            |    |  |
| <ul> <li>IPv4 Multicast<br/>Configuration</li> </ul> | <b>4</b> C       |                |                        |                     |                         |                                      |                                      |                            |    |  |
| IGMP Snooping                                        | Entry No.        | Interface Name | Router<br>IGMP Version | Query<br>Robustness | Query<br>Interval (sec) | Query Max Response<br>Interval (sec) | Last Member Query<br>Interval (msec) | Multicast TTL<br>Threshold |    |  |
| IGMP Interface<br>Settings                           | 0 1              | VLAN 1         | v3                     | 2                   | 125                     | 10                                   | 1000                                 | 0                          |    |  |
| IGMP VLAN Settings                                   |                  |                |                        |                     |                         |                                      |                                      |                            |    |  |

12. Router IGMP Version を V2 にセットし、Query Interval を 30 にして Apply をクリックして下さい

| Interface Name:<br>Router IGMP Version | VLAN 1 ~<br>V1<br>v2<br>V3 |                                                           |
|----------------------------------------|----------------------------|-----------------------------------------------------------|
| Query Robustness:                      | 2                          | (Range: 1 - 7, Default: 2)                                |
| Query Interval:                        | 30                         | sec Range: 30 - 18000, Default: 125)                      |
| Query Max Response Interval:           | 10                         | sec (Range: 5 - 20, Default: 10)                          |
| Cast Member Query Interval:            | 1000                       | mS (Range: 100 - 25500 in multiples of 100, Default: 1000 |
| Multicast TTL Threshold:               | 0                          | Hops (Range: 0 - 256, Default: 0)                         |
|                                        |                            |                                                           |

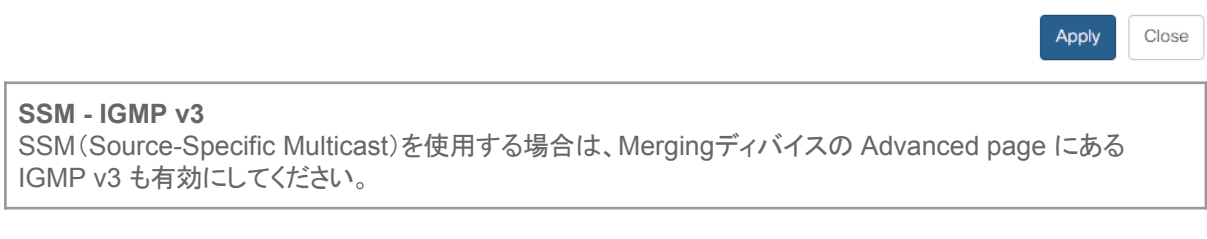

Multicast > Unregistered Multicast を開き、全ての port を Filtering にセットして Apply をク 13. リックします。

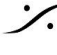

: dsp Japan Ltd, 4-8-5 Nakameguro, Meguro-ku, Tokyo 153-0061 T: 03-5723-8181 F: 03-3794-5283 U: http://www.dspj.co.jp

Х

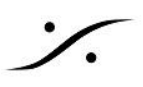

| • | Multicast                                            | 🔁 ulu<br>cis       | <br>.co | CBS3   | 850-8F | P-E-2G | - switc | h20   |     |     | <b>Q</b> | MergingCisco | English | ~ | Advanced ~ | 0 | 0      |
|---|------------------------------------------------------|--------------------|---------|--------|--------|--------|---------|-------|-----|-----|----------|--------------|---------|---|------------|---|--------|
|   | IP Multicast Group<br>Address                        | Unregis            | stere   | ed N   | lulti  | cast   |         |       |     |     |          |              |         |   | Apply      |   | Cancel |
|   | <ul> <li>IPv4 Multicast<br/>Configuration</li> </ul> | Filter: Inte       | rface   | Type e | equals | to Po  | rt 🗸    | Go    |     |     |          |              |         |   |            |   |        |
|   | <ul> <li>IPv6 Multicast<br/>Configuration</li> </ul> | Port<br>Forwarding | GE1     | GE2    | GE3    | GE4 G  | E5 GE   | 6 GE7 | GE8 | GE9 | GE10     |              |         |   |            |   |        |
|   | IGMP/MLD Snooping IP<br>Multicast Group              | Filtering          | ۲       | ۲      | ٢      | ۲      | •       |       | ۲   | ۲   | ۲        |              |         |   |            |   |        |
|   | Multicast Router Port                                |                    |         |        |        |        |         |       |     |     |          |              |         |   |            |   |        |
|   | Forward All                                          |                    |         |        |        |        |         |       |     |     |          |              |         |   |            |   |        |
|   | Unregistered Multicast                               |                    |         |        |        |        |         |       |     |     |          |              |         |   |            |   |        |

14. デフォルトで Green Ethernet が Enable になっていますが、これは無効にする必要があります。Port Management > Green Ethernet > Properties を開き、Energy Detect Mode と Short Reach のチェッ クを外し、802.3 Energy Efficient Ethernet (IEEE) のチェックも外して下さい。設定したら Apply をクリック して下さい。

| <ul> <li>Port Management</li> </ul> | CBS350-8P-E-2G - switch20                                                                                                    | Q MergingCisco                                                        | English - Advanced - ? (? (1) |
|-------------------------------------|----------------------------------------------------------------------------------------------------|-----------------------------------------------------------------------|-------------------------------|
| Port Settings                       | Properties                                                                                                    |                                                                       | Apply Cancel                  |
| Error Recovery Settings             |                                                                                                    |                                                                       |                               |
| Loopback Detection<br>Settings      | For the functions and/or parameters configured on th<br>you may have to configure the corresponding port ba<br>Energy Detect Mode: | is page to become effective,<br>sed parameters on Port Settings page. |                               |
| Link Aggregation                    | Short Reach: Enable                                                                                                    |                                                                       |                               |
| ▶ UDLD                              | Port LEDs: 🗹 Enable                                                                                                    |                                                                       |                               |
| ► PoE                               | 802.3 Energy Efficient Ethernet (EEE)                                                                                              |                                                                       |                               |
| <ul> <li>Green Ethernet</li> </ul>  |                                                                                                    |                                                                       |                               |
| Properties                          |                                                                                                    |                                                                       |                               |

Quality of Service > General > QoS Properties を開き、QoS Mode を Basic にセットして 15. Apply をクリックして下さい。

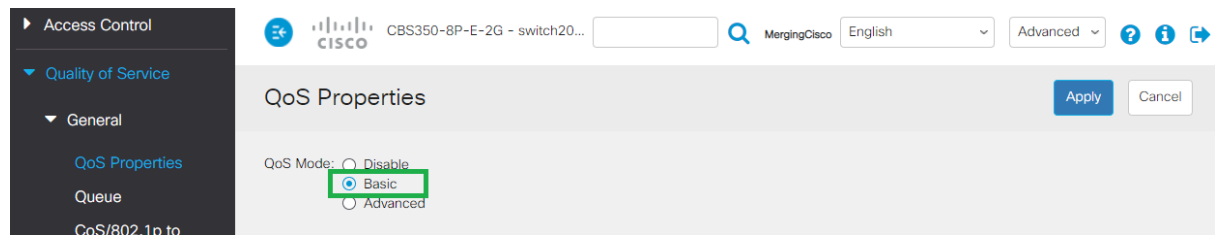

Quality of Service > QoS Basic Mode > Global settings を開き、Trust Mode を DSCP に 16. セットして Apply をクリックして下さい。

| Quality of Service       Global Settings       DSCP Override Table       Apply       Cancel         QoS Basic Mode       Trust Mode:       O CoS/802.1p       O DSCP       O CoS/802.1p         Global Settings       O CoS/802.1p       O CoS/802.1p       O CoS/802.1p         Interface Settings       Override Intress DSCP       D Enable | Access Control                                                                          | CISCO CBS350-8P-E-2G - switch20                                                          | Q MergingOisco English ~ Advanced ~ 💡 🐧 🖬 |
|----------------------------------------------------------------------------------------------------|-----------------------------------------------------------------------------------------|------------------------------------------------------------------------------------------|-------------------------------------------|
| ▼ QoS Basic Mode         Trust Mode:         ○ CoS/802.1p           Global Settings         ○ DSCP         ○ CoS/802.1p-DSCP           Interface Settings         ○ Override Increase DSCP:         ○ Enable                                                                                                    | <ul><li>Quality of Service</li><li>General</li></ul>                                    | Global Settings                                                                          | DSCP Override Table Apply Cancel          |
|                                                                                                    | <ul> <li>QoS Basic Mode</li> <li>Global Settings</li> <li>Interface Settings</li> </ul> | Trust Mode:<br>CoS/802.1p<br>DSCP<br>CoS/802.1p-DSCP<br>Override Ingress DSCP:<br>Enable |                                           |

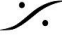

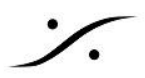

#### Quality of Service > General > DSCP to Queue を開き、DSCP to Queue の設定を下図の様 17. に設定して Apply をクリックして下さい。

| Access Control                         | 🕃               | CBS350-8P-E-2G - s | switch20     |              | QN           | lergingCisco English | ~ Adv        | ranced 🗸 😮 🚺 🖨   |
|----------------------------------------|-----------------|--------------------|--------------|--------------|--------------|----------------------|--------------|------------------|
| <ul> <li>Quality of Service</li> </ul> |                 |                    |              |              |              |                      | Apply        | Restore Defaults |
| ✓ General                              | DSOF 10 QU      | leue               |              |              |              |                      | Cance        |                  |
| QoS Properties                         | DSCP to Queue 1 | Table              |              |              |              |                      |              |                  |
| Queue                                  | Ingress DSCP    | Output Queue       | Ingress DSCP | Output Queue | Ingress DSCP | Output Queue         | Ingress DSCP | Output Queue     |
| CoS/802.1p to                          | 0 (BE)          | 2 ~                | 16 (CS2)     | 1 -          | 32 (CS4)     | 1 ~                  | 48 (CS6)     | 8 ~              |
|                                        | 1               | 1 ~                | 17           | 1 •          | 33           | 1 ~                  | 49           | 1 ~              |
| Bandwidth                              | 2               | 1 ~                | 18 (AF21)    | 1 -          | 34 (AF41)    | 6 ~                  | 50           | 1 ~              |
| Bandwidth                              | 3               | 1 -                | 19           | 1 ~          | 35           | 1 ~                  | 51           | 1 -              |
| Egress Snaping Per<br>Queue            | 4               | 1 -                | 20 (AF22)    | 1 ~          | 36 (AF42)    | 1 ~                  | 52           | 1 ~              |
| VLAN Ingress Rate                      | 5               | 1 ~                | 21           | 1 -          | 37           | 1 ~                  | 53           | 1 ~              |
| Limit                                  | 6               | 1 -                | 22 (AF23)    | 1 ~          | 38 (AF43)    | 1 ~                  | 54           | 1 -              |
| iSCSI                                  | 7               | 1 ~                | 23           | 1 ~          | 39           | 1 ~                  | 55           | 1 ~              |
| TCP Congestion<br>Avoidance            | 8 (CS1)         | 1 -                | 24 (CS3)     | 1 ~          | 40 (CS5)     | 1 ~                  | 56 (CS7)     | 8 ~              |
| OoS Basic Mode                         | 9               | 3 ~                | 25           | 1 ~          | 41           | 1 ~                  | 57           | 1 ~              |
| Que basie mode                         | 10 (AF11)       | 3 ~                | 26 (AF31)    | 1 ~          | 42           | 1 ~                  | 58           | 1 ~              |
| Global Settings                        | 11              | 3 ~                | 27           | 1 ~          | 43           | 1 ~                  | 59           | 1 ~              |
| Interface Settings                     | 12 (AF12)       | 3 ~                | 28 (AF32)    | 1 ~          | 44           | 1 ~                  | 60           | 1 ~              |
| QoS Advanced Mode                      | 13              | 3 ~                | 29           | 1 -          | 45           | 1 ~                  | 61           | 1 ~              |
| QoS Statistics                         | 14 (AF13)       | 3 ~                | 30 (AF33)    | 1 ~          | 46 (EF)      | 7 ~                  | 62           | 1 ~              |
|                                        | 15              | 3 ~                | 31           | 1 -          | 47           | 1 ~                  | 63           | 1 -              |

Note : Queue 34 : RTP AES67 / Queue 46 : PTP AES67 / RTP Ravenna / Queue 48 : PTP Ravenna / Queue 56 : PTP Dante

#### 18. 設定を保存します。

Administration > File Management > File Operations を開き、 Operation Type で Duplicate を選択し、 Source File Name で Running Configuration を選び、 Destination File Name は Startup Configuration を選びます。 Apply をクリックして下さい。

| <ul> <li>Administration</li> </ul>  | CBS350-8P-E-2G - switch20     Q MergingCisco English                                          | <ul><li>Advanced ~ ? 1</li></ul> |
|-------------------------------------|-----------------------------------------------------------------------------------------------|----------------------------------|
| System Settings                     | File Operations                                                                               | Apply Cancel                     |
| User Accounts                       | Operation Type:                                                                               |                                  |
| Idle Session Timeout                | O Backup File                                                                                 |                                  |
| Time Settings                       | Ouplicate Source File Name:     Onfiguration                                                  |                                  |
| System Log                          | O Startup Configuration                                                                       |                                  |
| <ul> <li>File Management</li> </ul> | O Mirror Configuration Destination File Name: O Running Configuration O Startup Configuration |                                  |
| Firmware Operations                 |                                                                                               |                                  |
| File Operations                     |                                                                                               |                                  |

以上で現在の設定を起動時の設定にすることができました。 言い換えれば、その設定は(デバイスのリセットが行われない限り)永久的なものになります。

19. これまでの変更を有効にするにはスイッチの再起動が必要です。 Administration > Reboot & Public Science Science Scien mmediate を選択して Reboot ボタンをクリックしてください。 再起動が完了するにはしばらく時間がかかります。

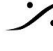

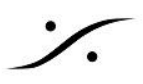

| <ul> <li>Administration</li> </ul> | CBS350-8P-E-2G - switch20 Q MergingCisco English ~ Advanced ~ ? () |
|------------------------------------|--------------------------------------------------------------------|
| User Accounts                      | Reboot Cancel Reboot Cancel                                        |
| Idle Session Timeout               |                                                                    |
| Time Settings                      | To reboot the device, click the 'Reboot' button. Reboot:           |
| System Log                         | O Date Jan 01 Time 00 00 HH:MM                                     |
| File Management                    | O In OO Days OO Hours OO Minutes                                   |
| Cisco Business                     | Restore to Factory Defaults                                        |
| Dashboard Settings                 | Clear Startup Configuration File                                   |
| ▶ PNP                              |                                                                    |

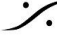

Solution of the second state of the second state of the second sta T : 03-5723-8181 F : 03-3794-5283 U : http://www.dspj.co.jp

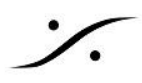

## **Dual VLAN Configuration**

スイッチはデフォルトの状態で VLAN1 が作成されており、通常のネットワークができるようになっています。こ れに Ravenna AES67 用に VLAN2 を加える設定を解説します。

VLAN1:通常のネットワーク VLAN2: Ravenna AES67 専用ネットワーク

前項で説明した要領で Administration ページにアクセスしてください。 注意: Administration ページは、VLAN2 からのみアクセスできます。

1. VLAN Management > VLAN Settings を開き、VLANテーブルの下にある + ボタンをクリックします。

| <ul> <li>VLAN Management</li> </ul> | CBS350-8P-E-2G                          | - switch20                       | MergingCisco English      | Advanced ~ ? () |
|-------------------------------------|-----------------------------------------|----------------------------------|---------------------------|-----------------|
| VLAN Settings                       | VLAN Settings                           |                                  |                           |                 |
| Interface Settings                  | · _ · · · · · · · · · · · · · · · · · · |                                  |                           |                 |
| Port to VLAN                        | VLAN Table                              |                                  |                           |                 |
| Port VLAN Membership                | + 🗷 🛍                                   |                                  |                           |                 |
| VLAN Translation                    | VLAN ID VLAN Name                       | Originators VLAN Interface State | Link Status<br>SNMP Traps |                 |
| Private VLAN Settings               | 0 1                                     | Default Disabled                 | Enabled                   |                 |
| GVRP Settings                       |                                         |                                  |                           |                 |

2. VLAN ID を 2 にセットし、VLAN NAME に(特殊文字以外で)名前をつけてください。VLAN Interface Status と Link Status SNMP Traps をアクティブにして、Apply をクリックして下さい。

## Add IP Interface

| Interface:       | O Port GE1 O LAG 1 O VLAN 2~                                      |
|------------------|-------------------------------------------------------------------|
| IP Address Type: | <ul> <li>Dynamic IP Address</li> <li>Static IP Address</li> </ul> |
| IP Address:      | 169.254.1.254                                                     |
| Mask:            | O Network Mask                                                    |
|                  | Prefix Length     16     (Range: 8 - 30)                          |
|                  |                                                                   |
|                  |                                                                   |
|                  | Apply Close                                                       |

3. VLAN Management > Port to VLAN を開いて下さい。Filter セクションで VLAN ID を 2にセットし てください。Interface Type を Port にして Go をクリックして下さい。

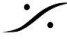

: dsp Japan Ltd, 4-8-5 Nakameguro, Meguro-ku, Tokyo 153-0061 T: 03-5723-8181 F: 03-3794-5283 U: http://www.dspj.co.jp

Х

| ✓ VLAN Management     | उ गोग्गोग<br>cisco | CBS350-8P-E    | -2G - switch20  |      | Q MergingCisco | English | ~ Advanced | ~ 0 0 🕩  |
|-----------------------|--------------------|----------------|-----------------|------|----------------|---------|------------|----------|
| VLAN Settings         | Port to VLA        | N              |                 |      |                |         | Appl       | y Cancel |
| Interface Settings    |                    |                |                 |      |                |         |            |          |
| Port to VLAN          | VLAN Members       | hip Table      |                 |      |                |         |            |          |
| Port VLAN Membership  | Filter: VLAN ID    | equals to 2    | -               | _    |                |         |            |          |
| VLAN Translation      | AND Inte           | erface Type eq | uals to Port ~  | Go   |                |         |            |          |
| Private VLAN Settings | Interface Name     | VLAN Mode      | Membership Type | PVID |                |         |            |          |
|                       | GE1                | Access         | Untagged ~      |      |                |         |            |          |
| GVRP Settings         | GE2                | Access         | Untagged ~      |      |                |         |            |          |
| VLAN Groups           | GE3                | Access         | Untagged ~      |      |                |         |            |          |
| Voice VLAN            | GE4                | Access         | Untagged ~      |      |                |         |            |          |
|                       | 055                |                |                 | -    |                |         |            |          |

4. VLAN 2のポートが全て除外されていることがわかりますので、必要なポートをこの RAVENNA/AES67 VLANに割り当てる必要があります。 割り当てたいポートを Excluded から Untagged に設定します(下図ではポート5~8とポート10を

VLAN 2に割り当てています)。 完了後、Applyをクリックしてください。

| <ul> <li>VLAN Management</li> </ul>                     | 😆 uluulu<br>cisco | CBS350-8P-E     | -2G - switch20  |         | Q MergingCisco | English | Advanced | 00     |
|---------------------------------------------------------|-------------------|-----------------|-----------------|---------|----------------|---------|----------|--------|
| VLAN Settings                                           | Port to VLA       | N               |                 |         |                |         | Apply    | Cancel |
| Interface Settings                                      |                   |                 |                 |         |                |         | _        |        |
| Port to VLAN                                            | VLAN Members      | hip Table       |                 |         |                |         |          |        |
| Port VLAN Membership                                    | Filter: VLAN ID   | equals to 2     | -               |         |                |         |          |        |
| VLAN Translation                                        | AND Inte          | erface Type equ | uals to Port ~  | Go      |                |         |          |        |
| Private VLAN Settings                                   | Interface Name    | VLAN Mode       | Membership Type | PVID    |                |         |          |        |
| GVRP Settings                                           | GE1               | Access          | Excluded ~      |         |                |         |          |        |
|                                                         | GE2               | Access          | Excluded ~      |         |                |         |          |        |
| VLAN Groups                                             | GE3               | Access          | Excluded ~      |         |                |         |          |        |
| Voice VLAN                                              | GE4               | Access          | Excluded ~      |         |                |         |          |        |
|                                                         | GE5               | Access          | Untagged ~      |         |                |         |          |        |
| <ul> <li>Access Port Multicast<br/>TV VLAN</li> </ul>   | GE6               | Access          | Untagged ~      | <b></b> |                |         |          |        |
|                                                         | GE7               | Access          | Untagged ~      |         |                |         |          |        |
| <ul> <li>Customer Port<br/>Multicast TV VLAN</li> </ul> | GE8               | Access          | Untagged ~      |         |                |         |          |        |
|                                                         | GE9               | Access          | Excluded ~      |         |                |         |          |        |
| Spanning Tree                                           | GE10              | Access          | Untagged 🗸      |         |                |         |          |        |

- 5. VLAN1 もチェックしてください。Filter セクションで VLAN ID を 1 にセットし、Interface Type を Port にして Go をクリックしてください。VLAN1 では VLAN2 に設定したポート以外のポートが割り当てられ ているはずです。
- 6. IPv4 Configuration > IPv4 Interface を開き、+をクリックして static address を追加します。
- 7. まず VLAN が 2 にセットされていることを確認してください。 IP Address type を Static IP Address にセットし、IP Address フィールドに 169.254.1.254 と入力 してください。Mask Setting には Prefix Length を選択して 16 と入力してください。

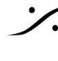

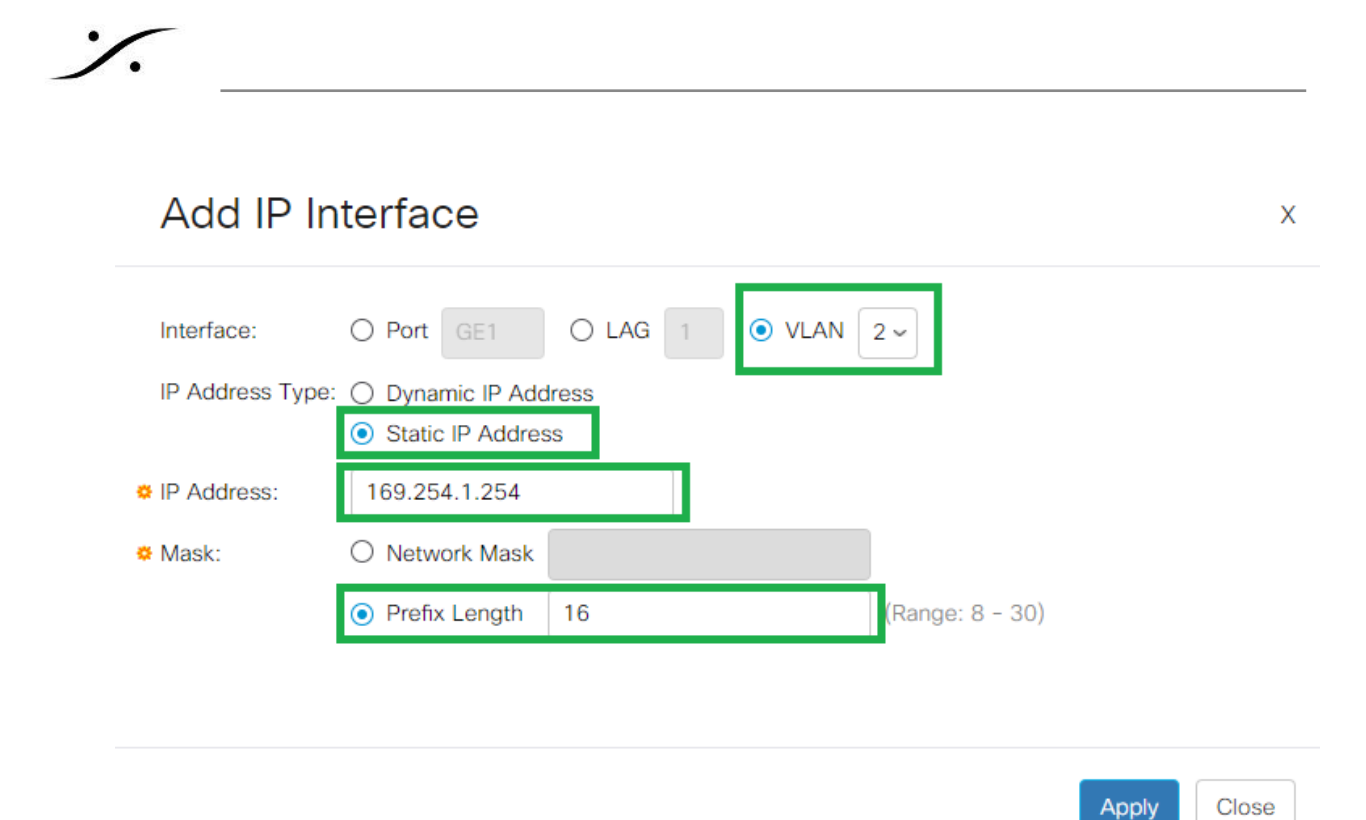

- 8. Apply をクリックして変更を保存してください。スイッチは変更の確認を行います。
- 9. これでスイッチのアドレスは 169.254.1.254 になりました。そのため、192.168.1.254 はアクセスでき なくなりました。
- 10. スイッチにアクセスするためには、PCのIPアドレスを 169.254.x.x にセットする必要がありますが、今 回は DHCP にセットしてください。
- 11. PCが VLAN2 に設定したポートに接続していることを確かめて下さい(この例では port6)。注意:同様 の操作を VLAN1に対しても行うことで、両方の VLAN の Management インターフェイスにアクセスす ることができます。ただし別のIPアドレス(例: 192.168.1.254)を使用する必要があります。 169.254.1.254 とブラウザに入力して下さい。Administration ページの右上が Advanced mode に なっていることを確認してください。
- 12. Multicast > Properties を開き、VLAN ID を 2 にセットし、 Bridge Multicast Filtering Status を Enable にセットし、 Forwarding method for IPv6 とIPv4 を両方 IP Group address にセットして、 Apply をクリックしてください。

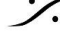

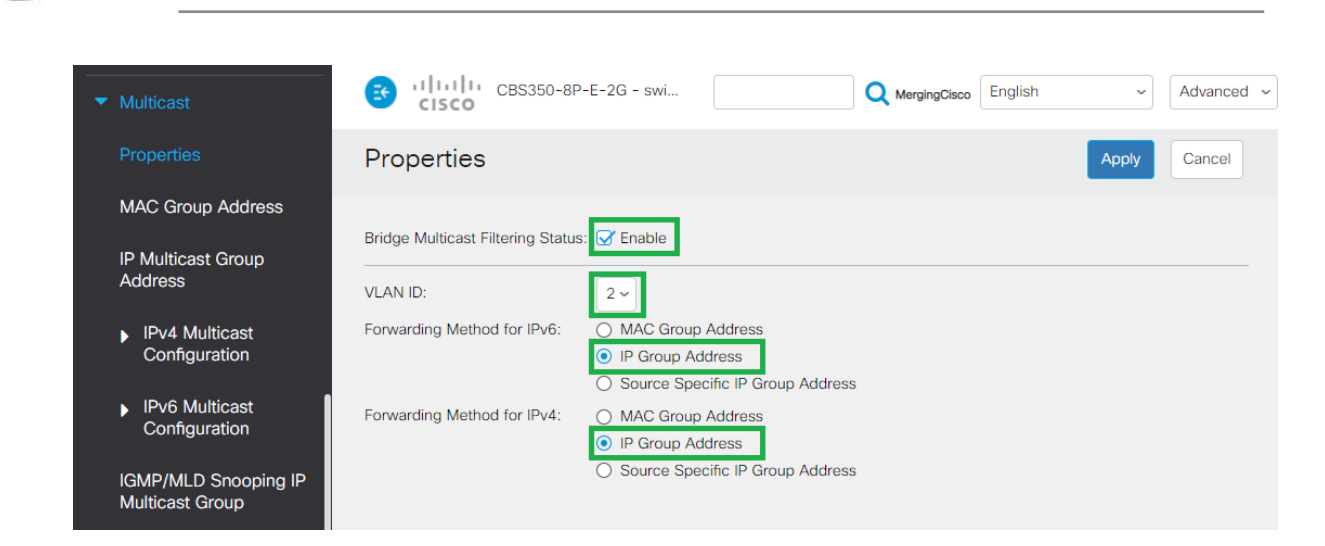

13. Muticast > IPV4 Multicast Configuration > IGMP Snooping を開き、 IGMP Snooping Status と IGMP Querier Statud のチェックボックスをチェックし、 Apply をクリックして下さい。

| <ul> <li>Multicast</li> </ul>                        | E    | cisco                      | CBS350-8                   | P-E-2G - swi      |                  | Q M                         | ergingCisco        | glish                        | ~ Advanced         | ~ <b>?</b> |
|------------------------------------------------------|------|----------------------------|----------------------------|-------------------|------------------|-----------------------------|--------------------|------------------------------|--------------------|------------|
| Properties<br>MAC Group Address                      | IGN  | 1P Snoo                    | oping                      |                   |                  | Apply                       | Cancel             | IGMP Snoop                   | ing IP Multicast G | roup       |
| IP Multicast Group<br>Address                        | IGMP | Snooping is<br>Snooping St | only operati<br>atus: 😽 En | ional when Bridge | Multicast Filter | ing is enabled. Br          | idge Multicast     | Filtering is current         | ly enabled.        |            |
| <ul> <li>IPv4 Multicast<br/>Configuration</li> </ul> | IGMP | Querier Stat               | us: 🗹 En                   | able              |                  |                             |                    |                              |                    |            |
| IGMP Snooping                                        | IGN  | IP Snooping                | Table                      |                   |                  |                             |                    |                              |                    |            |
| IGMP Interface<br>Settings                           | e    | ] 🖉                        |                            |                   |                  |                             |                    |                              |                    |            |
| IGMP VLAN Settings                                   |      |                            |                            | IGMP Snooping     | Status           |                             |                    |                              | IGMP Querier S     | tatus      |
| IGMP Proxy                                           |      | Entry No.                  | VLAN ID                    | Administrative    | Operational      | MRouter Ports<br>Auto Learn | Immediate<br>Leave | Last Member<br>Query Counter | Administrative     | Operation  |
| <ul> <li>IPv6 Multicast<br/>Configuration</li> </ul> | 0    | 1                          | 1                          | Disabled          | Disabled         | Enabled                     | Disabled           | 0                            | Disabled           | Disabled   |

14. IGMP Snooping Table で、VLAN ID2 行 のラジオボタンをクリックして Edit アイコンをクリックしま

| 9 .                                                  |          |             |              |                  |                  |                     |                |                      |                |             |              |                   |            |
|------------------------------------------------------|----------|-------------|--------------|------------------|------------------|---------------------|----------------|----------------------|----------------|-------------|--------------|-------------------|------------|
| MAC Address Tables     Multicast                     | æ        | cisco       | CBS350-8     | 3P-E-2G - switch | 2041f3           |                     |                | Q                    | MergingCisco   | English     | ~ A          | dvanced 🗸 🧃       | 9 0 🕩      |
| Properties                                           | IGN      | /IP Snoo    | oping        |                  |                  |                     |                |                      | Ap             | Canc        | el IGMP Sno  | poping IP Multica | st Group   |
| MAC Group Address                                    | IGMP     | Snooping is | only operati | onal when Bridge | Multicast Filter | ring is enabled. Br | idge Multicast | Filtering is current | tly enabled.   |             |              |                   |            |
| IP Multicast Group<br>Address                        | IGMP     | Snooping St | tatus: 👽 En  | able             |                  |                     |                |                      |                |             |              |                   |            |
| <ul> <li>IPv4 Multicast<br/>Configuration</li> </ul> | i cititi | quener otat |              |                  |                  |                     |                |                      |                |             |              |                   |            |
| IGMP Snooping                                        | IGN      | MP Snooping | Table        |                  |                  |                     |                |                      |                |             |              |                   |            |
| IGMP Interface<br>Settings                           | e        | ]           |              |                  |                  |                     |                |                      |                |             |              |                   |            |
| IGMP VLAN Settings                                   |          |             |              | IGMP Snooping    | Status           | MRouter Ports       | Immediate      | Last Member          | IGMP Querier S | tatus       | IGMP Querier | IGMP Querier      | Querier    |
| IGMP Provv                                           |          | Entry No.   | VLAN ID      | Administrative   | Operational      | Auto Learn          | Leave          | Query Counter        | Administrative | Operational | Election     | Version           | IP Address |
|                                                      | 0        | 1           | 1            | Disabled         | Disabled         | Enabled             | Disabled       | 0                    | Disabled       | Disabled    | Enabled      | v2                |            |
| <ul> <li>IPv6 Multicast<br/>Configuration</li> </ul> | ۲        | 2           | 2            | Disabled         | Disabled         | Enabled             | Disabled       | 0                    | Disabled       | Disabled    | Enabled      | v2                |            |

15. 次の図の通りに IGMP Snooping Settings を設定して Apply をクリックして下さい。

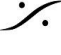

T: 03-5723-8181 F: 03-3794-5283 U: http://www.dspj.co.jp

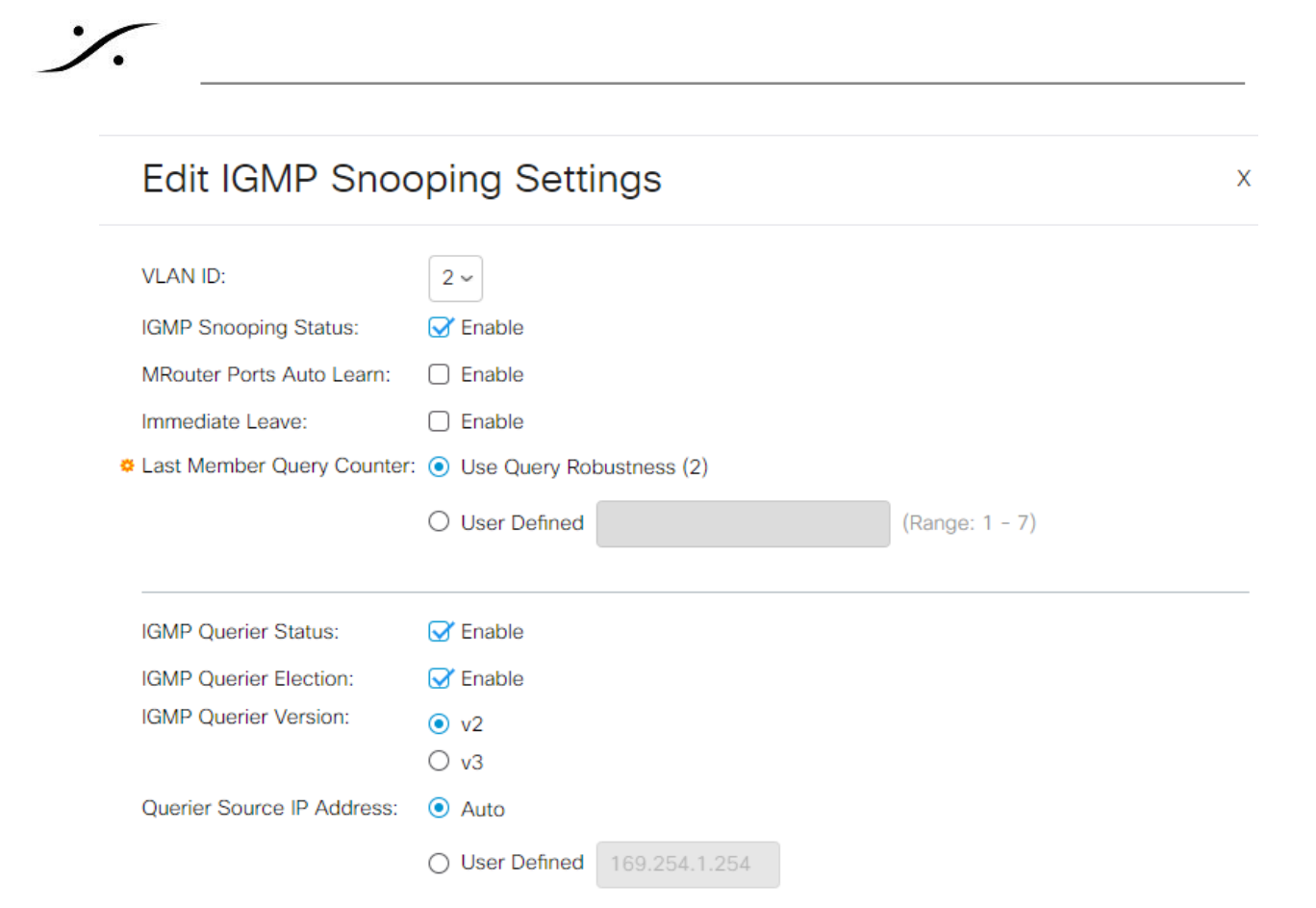

|                                                                                                    | Apply   | Close |
|----------------------------------------------------------------------------------------------------|---------|-------|
| SSM - IGMP v3<br>SSM(Source-Specific Multicast)を使う場合は、Mergingディバイスの Advanced page に<br>も有効にしてください。 | こある IGI | MP v3 |

16. Multicast > IPv4 Multicast > Configuration > IGMP VLAN Settings を開き、VLAN 2 行 のラジオ <u>ボタン</u>をクリックして Edit アイコンをクリックします。

| <ul> <li>Multicast</li> </ul>                   | E   | cis     | CBS350-8P-E-2        | 2G - switch2041f3      | 3                   | Q                       | MergingCisco Er                      | nglish ~                             | Advanced ~                 | 0 🕩 |
|-------------------------------------------------|-----|---------|----------------------|------------------------|---------------------|-------------------------|--------------------------------------|--------------------------------------|----------------------------|-----|
| Properties<br>MAC Group Address                 | IGN | /IP V   | 'LAN Settings        |                        |                     |                         |                                      |                                      |                            |     |
| IP Multicast Group<br>Address<br>IPv4 Multicast |     | MP Sett | ings Table           |                        |                     |                         |                                      |                                      |                            |     |
| Configuration<br>IGMP Snooping                  |     | Entry   | / No. Interface Name | Router<br>IGMP Version | Query<br>Robustness | Query<br>Interval (sec) | Query Max Response<br>Interval (sec) | Last Member Query<br>Interval (msec) | Multicast TTL<br>Threshold |     |
|                                                 | 0   | 1       | VLAN 1               | v3                     | 2                   | 125                     | 10                                   | 1000                                 | 0                          |     |
| Settings                                        | ۲   | 2       | VLAN 2               | v2                     | 2                   | 30                      | 10                                   | 1000                                 | 0                          |     |
|                                                 |     |         |                      |                        |                     |                         |                                      |                                      |                            |     |

Router IGMP Version を V2 にセットし、Query Interval を 30 にセットして Apply をクリックして下さ い。

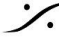

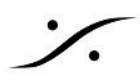

## Edit IGMP Settings

| Interface Name:<br>Router IGMP Version                                                          | VLAN 2 ~<br>O v1<br>• v2<br>O v3        |                                                           |
|-------------------------------------------------------------------------------------------------|-----------------------------------------|-----------------------------------------------------------|
| Query Robustness:                                                                               | 2                                       | (Range: 1 - 7, Default: 2)                                |
| Query Interval:                                                                                 | 30                                      | sec Range: 30 - 18000, Default: 125)                      |
| Query Max Response Interval:                                                                    | 10                                      | sec (Range: 5 - 20, Default: 10)                          |
| Last Member Query Interval:                                                                     | 1000                                    | mS (Range: 100 - 25500 in multiples of 100, Default: 1000 |
| Multicast TTL Threshold:                                                                        | 0                                       | Hops (Range: 0 - 256, Default: 0)                         |
|                                                                                                 |                                         |                                                           |
| 17.                                                                                             |                                         | Apply Close                                               |
| <b>SSM - IGMP v3</b><br>SSM(Source-Specific<br>も有効にしてください。                                      | Multicast)を使う場合に                        | は、Mergingディバイスの Advanced page にある IGMP v3                 |
| 18. <b>Multicast &gt; Un</b><br>10)を <b>Filtering</b>                                           | registered Multicast<br>にセットして Apply を? | を開き、VLAN2 にアサインしたポート(この例では5から8と<br>クリックして下さい。             |
| ▼ Multicast                                                                                     | CBS350-8P-E-2G - sv                     | vitch20 Q MergingClicco English ~ Advanced ~ 🕜 🚯 🕞        |
| Configuration                                                                                   | nregistered Multicast                   | Apply Cancel                                              |
| IPv6 Multicast     Configuration     Filte     IGMP/MLD Snooping IP     Multicast Group     Pot | er: Interface Type equals to Port ~     | Go<br>GE6 GE7 GE8 GE9 GE10                                |

19. デフォルトの状態で Green Ethernet の設定がされていますので、これを無効にする必要があります。 Port Management > Green Ethernet > Properties を開き、Energy Detect Mode と Short Reach のチェックを両方外して下さい。また、802.3 Energy Efficient Ethernet (IEEE) のチェック も外し、Apply をクリックして下さい。

 Forwarding
 Image: Image:

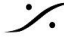

Multicast Router Port

Forward All

T: 03-5723-8181 F: 03-3794-5283 U: http://www.dspj.co.jp

Х

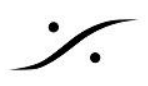

| <ul> <li>Port Management</li> </ul> | CISCO                                                                                         | -2G - switch20                                |                                                  | Q MergingCis         | co English | ~ A | Advanced 🗸 ? | 6 🕩    |
|-------------------------------------|-----------------------------------------------------------------------------------------------|-----------------------------------------------|--------------------------------------------------|----------------------|------------|-----|--------------|--------|
| Port Settings                       | Properties                                                                                    |                                               |                                                  |                      |            |     | Apply        | Cancel |
| Error Recovery Settings             |                                                                                               |                                               |                                                  |                      |            |     |              |        |
| Loopback Detection<br>Settings      | For the functions and/or paramete<br>you may have to configure the con<br>Energy Detect Mode: | rs configured on this paresponding port based | age to become effective<br>parameters on Port Se | ve,<br>ettings page. |            |     |              |        |
| Link Aggregation                    | Short Reach:                                                                                  | Enable                                        |                                                  |                      |            |     |              |        |
| ► UDLD                              | Port LEDs:                                                                                    | 🕑 Enable                                      |                                                  |                      |            |     |              |        |
| ▶ PoE                               | 802.3 Energy Efficient Ethernet (Ef                                                           | EE) 🗌 Enable                                  |                                                  |                      |            |     |              |        |
| <ul> <li>Green Ethernet</li> </ul>  |                                                                                               |                                               |                                                  |                      |            |     |              |        |
| Properties                          |                                                                                               |                                               |                                                  |                      |            |     |              |        |

20. Quality of Service > General > QoS Properties を開き、QoS Mode を Basic にセットして Apply をクリックして下さい。

| Access Control                                          | CISCO CBS350-8P-E-2G - switch20 Q MergingClaco English | <ul><li>Advanced &lt; (2) (1)</li></ul> |
|---------------------------------------------------------|--------------------------------------------------------|-----------------------------------------|
| <ul> <li>Quality of Service</li> <li>General</li> </ul> | QoS Properties                                         | Apply Cancel                            |
| QoS Properties<br>Queue<br>CoS/802.1p to                | QoS Mode: O Disable                                    |                                         |

21. Quality of Service > Qos Basic Mode > Global settings を開き、Trust Mode を DSCP に セットして Apply をクリックして下さい。

| Access Control                                              | CISCO CBS350-8P-E-2G - switch20 Q MergingOisco          | English ~ Advanced ~ ? ()        |
|-------------------------------------------------------------|---------------------------------------------------------|----------------------------------|
| <ul><li>Quality of Service</li><li>General</li></ul>        | Global Settings                                         | DSCP Override Table Apply Cancel |
| <ul> <li>QoS Basic Mode</li> <li>Global Settings</li> </ul> | Trust Mode: O CoS/802.1p<br>O DSCP<br>O CoS/802.1p-DSCP |                                  |
| Interface Settings                                          | Override Ingress DSCP: Enable                           |                                  |

22. Quality of Service > General > DSCP to Queue に戻り、DSCP to Queue の設定を次の図の 通りに設定して Apply をクリックして下さい。

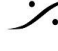

|                             | CISCO           | CBS350-8P-E-2G - s | switch20     |              | Q            | MergingCisco English | ~ Adv        | anced 🗸 ?    |
|-----------------------------|-----------------|--------------------|--------------|--------------|--------------|----------------------|--------------|--------------|
| ality of Service            |                 |                    |              |              |              |                      | Apply        | Restore Defa |
| General                     |                 | leue               |              |              |              |                      | Cance        | Restore Dela |
| QoS Properties              | DSCP to Queue 1 | able               |              |              |              |                      |              |              |
| Queue                       | Ingress DSCP    | Output Queue       | Ingress DSCP | Output Queue | Ingress DSCP | Output Queue         | Ingress DSCP | Output Queue |
| CoS/802.1p to               | 0 (BE)          | 2 ~                | 16 (CS2)     | 1 ~          | 32 (CS4)     | 1 ~                  | 48 (CS6)     | 8 ~          |
|                             | 1               | 1 ~                | 17           | 1 ~          | 33           | 1 ~                  | 49           | 1 ~          |
|                             | 2               | 1 ~                | 18 (AF21)    | 1 ~          | 34 (AF41)    | 6 ~                  | 50           | 1 ~          |
|                             | 3               | 1 ~                | 19           | 1 ~          | 35           | 1 ~                  | 51           | 1 -          |
| Egress Shaping Per<br>Queue | 4               | 1 -                | 20 (AF22)    | 1 ~          | 36 (AF42)    | 1 ~                  | 52           | 1 -          |
| VLAN Ingress Rate           | 5               | 1 -                | 21           | 1 -          | 37           | 1 ~                  | 53           | 1 -          |
| Limit                       | 6               | 1 ~                | 22 (AF23)    | 1 ~          | 38 (AF43)    | 1 ~                  | 54           | 1 ~          |
| iSCSI                       | 7               | 1 -                | 23           | 1 ~          | 39           | 1 ~                  | 55           | 1 -          |
| TCP Congestion<br>Avoidance | 8 (CS1)         | 1 -                | 24 (CS3)     | 1 ~          | 40 (CS5)     | 1 ~                  | 56 (CS7)     | 8 ~          |
| OoS Basic Mode              | 9               | 3 ~                | 25           | 1 ~          | 41           | 1 ~                  | 57           | 1 ~          |
|                             | 10 (AF11)       | 3 ~                | 26 (AF31)    | 1 ~          | 42           | 1 ~                  | 58           | 1 -          |
| Global Settings             | 11              | 3 ~                | 27           | 1 ~          | 43           | 1 ~                  | 59           | 1 ~          |
| Interface Settings          | 12 (AF12)       | 3 ~                | 28 (AF32)    | 1 ~          | 44           | 1 ~                  | 60           | 1 ~          |
| QoS Advanced Mode           | 13              | 3 ~                | 29           | 1 ~          | 45           | 1 ~                  | 61           | 1 ~          |
| QoS Statistics              | 14 (AF13)       | 3 ~                | 30 (AF33)    | 1 ~          | 46 (EF)      | 7 ~                  | 62           | 1 ~          |
|                             | 15              | 3 ×                | 31           | 1 ×          | 47           | 1 ×                  | 63           | 1 ×          |

Note : Queue 34 : RTP AES67 / Queue 46 : PTP AES67 / RTP Ravenna / Queue 48 : PTP Ravenna / Queue 56 : PTP Dante

23. これまで行ってきた設定を保存します。

Administration > File Management > File Operations を開き、 Operarion Type を Duplocate にセットし、 Source File Name を Running Configuration に、 Destination File Name を Startup Configuration にセットして Apply をクリックして下さい。

| <ul> <li>Administration</li> </ul>  | CISCO CBS350-8P-E-2G - switch20                | 🔪 MergingCisco English 🧹 Advanced 🗸 😯 🚺 🕩 |
|-------------------------------------|------------------------------------------------|-------------------------------------------|
| System Settings                     | File Operations                                | Apply Cancel                              |
| User Accounts                       | Operation Type: O Update File                  |                                           |
| Idle Session Timeout                | O Backup File                                  |                                           |
| ▶ Time Settings                     | Ouplicate Source File Name:     Onfiguration   |                                           |
| <ul> <li>System Log</li> </ul>      | Startup Configuration     Mirror Configuration |                                           |
| <ul> <li>File Management</li> </ul> | Destination File Name: O Running Configuration |                                           |
| Firmware Operations                 | Startup Configuration                          |                                           |

以上で現在の設定を起動時の設定にすることができました。 言い換えれば、その設定は(デバイスのリセットが行われない限り)永久的なものになります。

24. 変更を有効にするためには再起動が必要です。 Administration > Reboot をクリックし、 Immediate を選択して Reboot ボタンをクリックして下さい。 スイッチは再起動に時間がかかります。

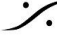

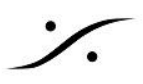

| <ul> <li>Administration</li> </ul> | CBS350-8P-E-2G - switch20 Q MergingCisco English ~ Advanced ~ ? () |
|------------------------------------|--------------------------------------------------------------------|
| User Accounts                      | Reboot Cancel Reboot Cancel                                        |
| Idle Session Timeout               |                                                                    |
| Time Settings                      | To reboot the device, click the 'Reboot' button. Reboot:           |
| System Log                         | O Date Jan 01 Time 00 00 HH:MM                                     |
| File Management                    | O In OO Days OO Hours OO Minutes                                   |
| Cisco Business                     | Restore to Factory Defaults                                        |
| Dashboard Settings                 | Clear Startup Configuration File                                   |
| ▶ PNP                              |                                                                    |

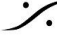

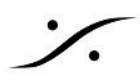

### **Dante AES67 Additional configuration**

まず、Dante機器がAES67に対応しているかどうかをご確認ください。

メーカーまたは Audinate のホームページでご確認ください。

DanteデバイスをMerging設定ファイルで設定したCiscoスイッチに接続する場合、追加の設定手順が必要で す。

#### Dante AES67 ユーザーは IP Multicast Group を追加してください:

設定ファイルを読み込ませ、スイッチの再起動が終わったら次の操作を行って下さい。

- Cisco Administration ページを開きます(Merginファイルで設定した場合、アドレスは169.254.1.254) です)。
- Cisco Administration ページの Display Mode が Advanced にセットしてあることを確認してくださ い。
- Multicast > IP Multicast Group Address を開き、Add をクリックします。
- VLAN ID 1(VLANが1つあると仮定)と入力し、IP Multicast Group Address に 224.0.0.230 を入力 して Apply をクリックします。
- 224.0.0.230 Group を選択し、Detail をクリックします。 Danteデバイスを接続しているポートを Static に設定し、Applyをクリックします。
- 224.0.0.231, 224.0.0.232, 224.0.0.233 のアドレスに対しても同じ操作を繰り返してください。

例:Dante機器をポート9-10に接続する場合

| VLAN ID:     1       IP Version:     Version 4       IP Multicast Group Address:     224.0.0.230       Source IP Address:     *                                                                                                    | VLAN ID: 1<br>IP Version: Version 4<br>IP Multicast Group Address: 224.0.0.230<br>Source IP Address: * |
|----------------------------------------------------------------------------------------------------|----------------------------------------------------------------------------------------------------|
| Filter: Interface Type equals to Port 🗸 Go                                                                                                    | Filter: Interface Type equals to Port ~ Go                                                             |
| Interface GE1 GE2 GE3 GE4 GE5 GE6 GE7 GE8 GE9 GE10                                                                                                    | Interface GE1 GE2 GE3 GE4 GE5 GE6 GE7 GE8 GE9 GE1                                                      |
| Static 🔿 🔿 🔿 🔿 🔿 💿 💿                                                                                                    | Static 0 0 0 0 0 0 0 0 0                                                                               |
| Dynamic O O O O O O O O O                                                                                                    | Dynamic O O O O O O O O O                                                                              |
| Forbidden         O         O | Forbidden () () () () () () () () () () () () ()                                                       |
|                                                                                                    | None                                                                                                   |
| Apply Close SG300 / 350                                                                                                    | CBS350 Apply Close                                                                                     |

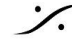

# 設定のバックアップとインポート

## 設定をファイルにしてバックアップする

設定をファイルとしてバックアップします。

- 1. Administration > File Management を開き、File Operations を選択します。
- 2. Operation Type を Backup File にセットし、 Source File Type & Running または Startup Configuration にセットします。 Copy Method を HTTP/HTTPS にセット、 Sensitive Data Handling を Encrypt にセットします。

| <ul> <li>Administration</li> </ul>   | Cisco                | CBS350-8P-E-2G - switch20                                      | Q MergingCisco | English ~ | Advanced ~ | 00     |
|--------------------------------------|----------------------|----------------------------------------------------------------|----------------|-----------|------------|--------|
| System Settings                      | File Operatio        | ons                                                            |                |           | Apply      | Cancel |
| Console Settings                     |                      |                                                                |                |           |            |        |
| User Accounts                        | Operation Type:      | Update File     Backup File                                    |                |           |            |        |
| Idle Session Timeout                 | Source File Type:    | Running Configuration                                          |                |           |            |        |
| Time Settings                        |                      | Startup Configuration     Mirror Configuration                 |                |           |            |        |
| System Log                           |                      | O Logging File                                                 |                |           |            |        |
| ✓ File Management                    |                      | <ul> <li>Language File</li> <li>Dashboard Info File</li> </ul> |                |           |            |        |
| Firmware Operations                  | Copy Method:         | HTTP/HTTPS                                                     |                |           |            |        |
| File Operations                      |                      | USB     Internal Flash                                         |                | <u>.</u>  |            |        |
| File Directory                       |                      | O TFTP                                                         |                |           |            |        |
| DHCP Auto Update                     |                      | <ul> <li>SCP (File transfer via SSH)</li> </ul>                |                |           |            |        |
| Cisco Business<br>Dashboard Settings | Sensitive Data Handl | Exclude     Encrypt     Plaintext                              |                |           |            |        |

3. Apply をクリックします。 これで設定ファイルがブラウザからダウンロードされます。

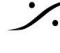

設定ファイルのインポート 重要な注意:

実行中のコンフィグレーション(現在のコンフィグレーション)に設定ファイルをインポートしようとすると、失敗しま す。

コンフィグレーションファイルを startup configuration にインポートして、再起動してください。

- 1. Administration > File Management を開き、File Operations を選択します。
- 2. Operation Type を Update File Destination File Type を Startup Configuration Copy Method & HTTP/HTTPS にセットします。

| • | Administration                       | G uluulu ci<br>cisco   | BS350-8P-E-2G - switch204 Q MergingClsco English ~ Adv | vanced - 💡 🚺 🕻 | • |
|---|--------------------------------------|------------------------|--------------------------------------------------------|----------------|---|
|   | System Settings                      | File Operatio          | ns                                                     | Apply Cancel   |   |
|   | Console Settings                     |                        |                                                        |                |   |
|   | User Accounts                        | Operation Type:        | Update File     Backup File                            |                |   |
|   | Idle Session Timeout                 |                        | O Duplicate                                            |                |   |
|   | Time Settings                        | Destination File Type: | Running Configuration     Startup Configuration        |                |   |
|   | <ul> <li>System Log</li> </ul>       |                        | Mirror Configuration     Logging File                  |                |   |
|   | <ul> <li>File Management</li> </ul>  |                        | Language File     Dashboard Info File                  |                |   |
|   | Firmware Operations                  | Copy Method:           | HTTP/HTTPS                                             |                |   |
|   | File Operations                      |                        | O USB                                                  |                |   |
|   | File Directory                       |                        | O Internal Flash                                       |                |   |
|   | DHCP Auto Update                     |                        | O SCP (File transfer via SSH)                          |                |   |
|   | Cisco Business<br>Dashboard Settings | o File Name:           | Choose File No file chosen                             |                |   |

- 3. Choose File をクリックしてインポートしたい設定ファイルをブラウズして選択し、Open をクリックして 下さい。
- 4. メイン ウィンドウに戻って Apply をクリックすると、設定ファイルが Startup Configuration に入りま す。インポートが完了すると通知されます。

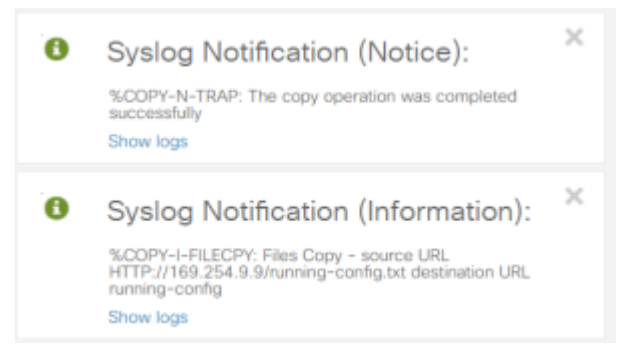

5. 変更を有効にするためには、スイッチの再起動が必要です。 Administration > Reboot をクリックし、 Immediate を選択して Reboot ボタンをクリックして下さい。 スイッチは再起動に時間がかかります。

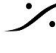

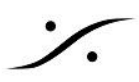

| <ul> <li>Administration</li> </ul> | CISCO CBS350-8P-E-2G - switch20 Q MergingCisco English ~ Advanced ~ ? 1 + |  |  |  |  |  |  |
|------------------------------------|---------------------------------------------------------------------------|--|--|--|--|--|--|
| User Accounts                      | Reboot Cancel Reboot Cancel                                               |  |  |  |  |  |  |
| Idle Session Timeout               |                                                                           |  |  |  |  |  |  |
| Time Settings                      | To reboot the device, click the 'Reboot' button. Reboot:  Immediate       |  |  |  |  |  |  |
| System Log                         | O Date Jan 01 Time 00 00 HH:MM                                            |  |  |  |  |  |  |
| File Management                    | O In 00 Days 00 Hours 00 Minutes                                          |  |  |  |  |  |  |
| Cisco Business                     | Restore to Factory Defaults                                               |  |  |  |  |  |  |
| Dashboard Settings                 | Clear Startup Configuration File                                          |  |  |  |  |  |  |
| ▶ PNP                              |                                                                           |  |  |  |  |  |  |

Mergingの設定ファイルをプログラムすると、以降、設定ページにアクセスするアドレス, User Name, Passwrod が変更されます。

アドレス:169.254.1.254 User Name: MergingCisco Password: Merging2020

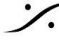

Contraction Contraction Contra T : 03-5723-8181 F : 03-3794-5283 U : http://www.dspj.co.jp